## Creating a Student Discipline Referral in Skyward as Teacher

**Step 1**: Log into Skyward with your ZB-ID credentials and navigate to the gradebook that contains the student that will be the subject of the referral.

| Zion-Benton Township High Scho                                 |                       |                        | Salita Sana                       | Account P | references Ex   | it   ?    |
|----------------------------------------------------------------|-----------------------|------------------------|-----------------------------------|-----------|-----------------|-----------|
| Home Teacher Access Advisor Access                             |                       |                        |                                   |           |                 |           |
| ■ Main Screen                                                  |                       |                        |                                   |           | n My Print Queι | Je 🗲 Back |
| Other Access - Classes - Assignments - Attendance - Categories | Grade Marks Posting - | Reports - Charts - Dis | play Options - Quick Scoring Expo | ort       |                 |           |
| Discipline Message Center                                      |                       |                        |                                   |           |                 | E         |
| Athletic Eligibility Posting                                   |                       |                        |                                   |           |                 |           |
| Recommendations                                                |                       |                        |                                   |           |                 |           |
| 3 🕹                                                            |                       |                        |                                   |           |                 |           |
| 5 🚣                                                            |                       |                        |                                   |           |                 |           |
| 7 1                                                            |                       |                        |                                   |           |                 |           |
| 9 <b>1</b><br>10 <b>1</b>                                      |                       |                        |                                   |           |                 |           |
|                                                                |                       |                        |                                   |           |                 |           |
| 13 <b>1</b><br>14 <b>1</b>                                     |                       |                        |                                   |           |                 |           |
| 15                                                             |                       |                        |                                   |           |                 |           |
| 17                                                             |                       |                        |                                   |           |                 |           |
| 19                                                             |                       |                        |                                   |           |                 |           |
| 21                                                             |                       |                        |                                   |           |                 |           |
| iavascript:eaMenu.submitForm(document.Classes);                | 1                     |                        |                                   |           |                 | *         |

## Step 2: Under Other Access, choose Discipline

| SKYWARD. Zion-Benton   | Township H    | High Scho         |     |                  |               |        |                | for laring | Ac     | count | Preferences | Exit       | ?    |
|------------------------|---------------|-------------------|-----|------------------|---------------|--------|----------------|------------|--------|-------|-------------|------------|------|
| Home Teacher Access Ac | lvisor Access |                   |     |                  |               |        |                |            |        |       |             |            |      |
| Student List           |               |                   |     |                  |               |        |                |            |        |       | n My Prin   | nt Queue 🖣 | Back |
|                        |               | Lookup by Last Na | me: |                  | Search        |        | -              |            | Select |       |             |            |      |
|                        | First Name    | Last Name         | MI  | <u>Referrals</u> | <u>Status</u> | Gender | <u>Grad Yr</u> | Phone      |        |       |             |            |      |
|                        |               |                   |     | 0                | Active        | Male   | 2023           |            |        |       |             |            |      |
|                        |               |                   |     | 0                | Active        | Male   | 2023           |            |        |       |             |            |      |
|                        |               |                   |     | 0                | Active        | Male   | 2023           |            |        |       |             |            |      |
|                        |               |                   |     | 0                | Active        | Female | 2023           |            |        |       |             |            |      |
|                        | DAVID         |                   |     | 0                | Active        | Male   | 2023           | -          |        |       |             |            |      |
|                        |               |                   |     | ~                |               |        |                |            |        |       |             |            |      |

## Step 3: From the student list, choose the student that will be the subject of the referral and click Select

## Step 4: Confirm that the correct student is selected, and click Add

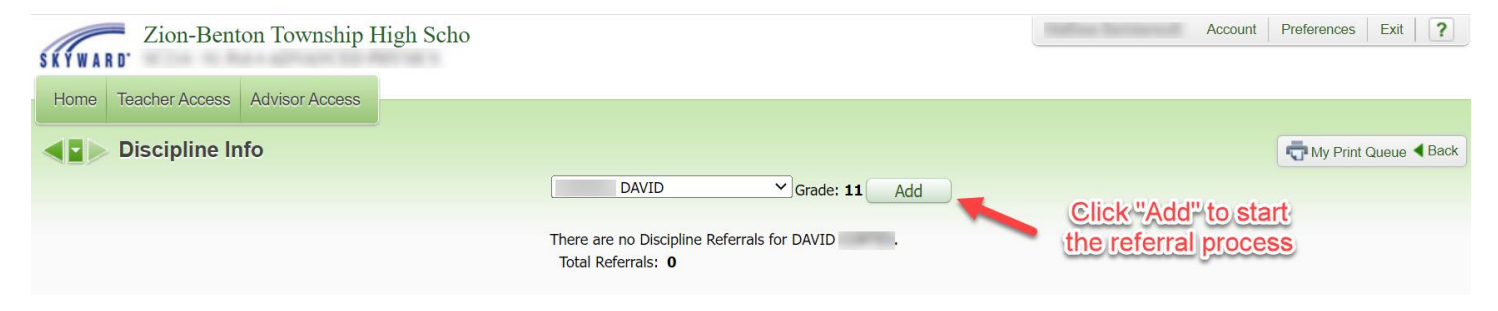

**Step 5**: Only one option is available for *School* and *Offense* – ensure that those single options are selected. Additionally make sure the correct date and approximate time is entered.

The *Comment* section should be a statement of the facts pertinent to the incident. Assume that information that is entered into this field may later become public, especially if a parent/guardian, student, or other staff are granted access to read it.

*Classroom Referral* should be checked only if you do not need a discipline officer to follow up with the student. Classroom Referral is for incidents that began in a classroom and were handled by the teacher. These types of referrals are useful to document past behavior and any actions taken by the classroom teacher.

*Parent Notified* should be checked if you have made two-way contact with a parent/guardian about this specific incident.

Once completed, click **Save** to enter the incident into the student record and expect follow-up from the disciplinary staff if needed.

| SKYWARD Zion-Benton Township                                                    | High Scho                                        |                                                                                             | Indian Ind             | Account Preferences Exit ?                                                                                           |
|---------------------------------------------------------------------------------|--------------------------------------------------|---------------------------------------------------------------------------------------------|------------------------|----------------------------------------------------------------------------------------------------|
| Home Teacher Access Advisor Access                                              |                                                  |                                                                                             |                        |                                                                                                    |
| New Discipline Referral                                                         |                                                  |                                                                                             |                        | My Print Queue                                                                                                    |
|                                                                                 | Devilo CORTO                                     |                                                                                             | Grade: 11              |                                                                                                    |
|                                                                                 | School:<br>Offense:<br>Location:<br>Bus:         | ZION-BENTON TOWNSHIP H.S. V   03 - CLASSROOM PROBLEMS/ROUTINE V   CLASSROOM V   CLASSROOM V | Attach (0)             | Choose Classroom<br>Referral if you do NOT                                                                           |
| Enter the facts                                                                 | Date of Offense:<br>Time of Offense:<br>Comment: | Classroom Referral                                                                          | Parent Notified        | need discipline staff to<br>follow up with the<br>student. Think of this as<br>"documenting the issue<br>for later". |
| about the incident,<br>as though it were<br>going into the<br>student's records | -                                                |                                                                                             |                        | Otherwise if unchecked,<br>discipline staff/will follow<br>up with the student.                                      |
|                                                                                 |                                                  | Entere                                                                                      | d: 04/18/22 at 2:09 PM |                                                                                                    |